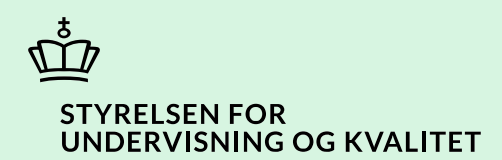

### Tilføj eller slet uddannelsesretninger for institution

Vejledning

Børne- og Undervisningsministeriet

# Indhold

| Vejledning: Tilføj eller slet uddannelsesretninger for institutionen | 3 |
|----------------------------------------------------------------------|---|
| Procestrin i SPSA                                                    | 3 |
| Klikvejledning                                                       | 4 |
| Tilgå din institutions side                                          | 4 |
| Tilføj ny uddannelsesretning                                         | 5 |
| Slet uddannelsesretning                                              | 8 |
| Gem ændringer                                                        | 8 |

## Vejledning: Tilføj eller slet uddannelsesretninger for institutionen

| Version | Dato for opdatering | Beskrivelse af opdatering |
|---------|---------------------|---------------------------|
| 0.1     | 11.12.2024          | Vejledning opdateret      |

Denne vejledning skal du bruge, når du skal opdatere uddannelsesretningerne på din institution. Det kan f.eks. være, du skal tilføje en ny uddannelsesretning eller fjerne en gammel uddannelsesretning.

**OBS!** Vær opmærksom på, at STUK skal gennemgå og godkende jeres ændringer af tilføjelse og fjernelse af uddannelsesretninger. Ændringerne vil derfor først slå igennem, *efter* STUK har godkendt rettelserne.

#### **Procestrin i SPSA**

Nedenfor ses en figur over de forskellige procestrin, du skal igennem, når du opretter en ny uddannelsesretning i SPSA. Hvis du skal slette en uddannelsesretning for din institution, følg da det første trin 'Tilgå din institutionsside', og gå herefter direkte til trin tre 'Slet en uddannelsesretning. Den lyserøde pil i proceslinjen nedenfor indikerer STUK's gennemgang af rettelser til uddannelsesretningerne. Der er derfor ikke noget link knyttet til denne boks.

De enkelte trin i procestegningen nedenfor repræsenterer et trin i vejledningen nedenfor. <u>Hvis du vil se et specifikt</u> trin, kan du gå til indholdsfortegnelsen og klikke på den overskrift, som matcher det trin, du vil gå til.

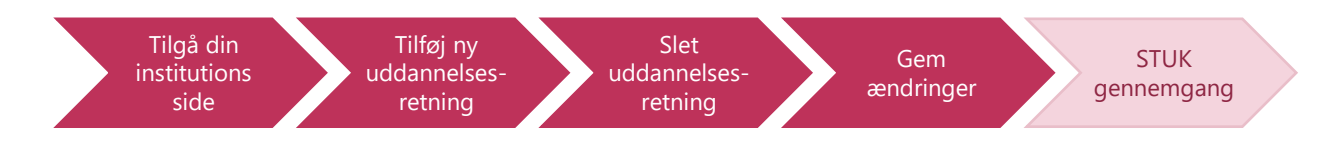

Skal du i stedet redigere din institutions oplysninger, se da 'Vejledning i at rette institutionsoplysninger i SPSA'.

### Klikvejledning

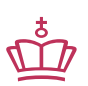

Klikvejledningen tager udgangspunkt i, at du allerede er logget ind i SPSA med dit MitID.

| Vejledning                                                            |                                               |  |  |  |
|-----------------------------------------------------------------------|-----------------------------------------------|--|--|--|
| Tilgå din institutions side                                           |                                               |  |  |  |
| • Klik på 'Andet', som du finder i sidemenuen til venstre på skærmen. |                                               |  |  |  |
|                                                                       | Andet                                         |  |  |  |
| Herefter åbner sidemenuen 'Andet'.                                    |                                               |  |  |  |
| • Klik på 'Institution'.                                              |                                               |  |  |  |
|                                                                       | Andet                                         |  |  |  |
|                                                                       | Bestillinger                                  |  |  |  |
|                                                                       | Godkendelser                                  |  |  |  |
|                                                                       | Institution                                   |  |  |  |
|                                                                       | Flyt udlån til hjemkaldelse                   |  |  |  |
| Siden med institutionsoplysninger åbner.                              |                                               |  |  |  |
| <u>Skal du fjerne en uddannelsesretning, gå</u>                       | da ned til trinnet 'Slet uddannelsesretning'. |  |  |  |

| INSTITUTION                 |                       |                                  | Gem ændring              |
|-----------------------------|-----------------------|----------------------------------|--------------------------|
| Institutionsoplysninger     |                       |                                  |                          |
| Generelt                    |                       | Adresse                          |                          |
| Navn                        |                       | Vejnavn                          |                          |
|                             |                       |                                  |                          |
| Institutionsnummer          |                       | Ву                               |                          |
|                             |                       |                                  |                          |
| CVR-nummer                  |                       | Postnummer                       |                          |
|                             |                       |                                  |                          |
| Uddannelsesområde           |                       | Region                           |                          |
| GYM                         |                       |                                  |                          |
| EAN-nummer                  |                       |                                  |                          |
|                             |                       |                                  |                          |
| Telefonnummer               |                       |                                  |                          |
|                             |                       |                                  |                          |
| E-mail                      |                       |                                  |                          |
|                             |                       |                                  |                          |
|                             |                       |                                  |                          |
| Leveringsadresser           |                       |                                  |                          |
|                             |                       |                                  |                          |
| Maun                        | Institutionenummo     | r Adrono Du Dov                  | aion Doctnummer          |
| ddannelsesretning           |                       |                                  |                          |
| adanneisesretning           |                       |                                  |                          |
| erskriften 'Uddannelsesretn | inger' kan du se de u | ddannelsesretninger, der er opre | ttet for din institution |
| ia an ny uddannalcacratni   | a chal dur            |                                  |                          |
| je en ny uddanneisesretrin  | iy skal du.           |                                  |                          |
| (likke på det blå kryds.    |                       |                                  |                          |
|                             | Uddannelsesr          | etninger                         |                          |
|                             |                       |                                  |                          |
|                             | +                     |                                  |                          |
|                             |                       |                                  |                          |

| ser du                      | et skærmbill                                                                 | ede af vinduet 'Oprettelse af uddannelsesretning':                                                                                                    |        |
|-----------------------------|------------------------------------------------------------------------------|----------------------------------------------------------------------------------------------------|--------|
|                             | Opret                                                                        | ttelse af uddannelsesretning ×                                                                                                    |        |
|                             | Vælg ud                                                                      | dannelsesområde                                                                                                    |        |
|                             | Vælgu                                                                        | uddannelsesområde 🗸 🗸                                                                                                    |        |
|                             | Navn på                                                                      | den nye uddannelsesretning                                                                                                    |        |
|                             |                                                                              |                                                                                                    |        |
|                             | Opret                                                                        | t uddannelsesretning Annullér                                                                                                    |        |
|                             |                                                                              |                                                                                                    |        |
| kal nu                      | vælge, hvilke                                                                | et uddannelsesområde den nye uddannelsesretning tilhører.                                                                                                    |        |
| ikal nu<br>• K<br>• V.<br>D | vælge, hvilke<br><b>lik på rullem</b><br><b>ælg det rele</b><br>u kan kun mi | et uddannelsesområde den nye uddannelsesretning tilhører.<br>Ienuen.<br>vante uddannelsesområde som uddannelsesretningen hører under.<br>Jlighed for at vælge uddannelsesområder, som din institution er godkendt<br>Oprettelse af uddannelsesretning                                                                                                    |        |
| ikal nu<br>• K<br>• V       | vælge, hvilke<br><b>lik på rullem</b><br><b>ælg det rele</b><br>u kan kun mi | et uddannelsesområde den nye uddannelsesretning tilhører.<br>enuen.<br>vante uddannelsesområde som uddannelsesretningen hører under.<br>ulighed for at vælge uddannelsesområder, som din institution er godkendt<br>Oprettelse af uddannelsesretning<br>Vælg uddannelsesområde                                                                                                    | : til. |
| ikal nu<br>• K<br>• V.<br>D | vælge, hvilke<br><b>lik på rullem</b><br><b>ælg det rele</b><br>u kan kun mu | et uddannelsesområde den nye uddannelsesretning tilhører.<br>enuen.<br>vante uddannelsesområde som uddannelsesretningen hører under.<br>ulighed for at vælge uddannelsesområder, som din institution er godkendt<br>Oprettelse af uddannelsesretning<br>Vælg uddannelsesområde<br>Vælg uddannelsesområde                                                                                                   | : til. |
| ikal nu<br>• K<br>• V<br>D  | vælge, hvilke<br><b>lik på rullem</b><br><b>ælg det rele</b><br>u kan kun mi | et uddannelsesområde den nye uddannelsesretning tilhører.<br>enuen.<br>vante uddannelsesområde som uddannelsesretningen hører under.<br>ulighed for at vælge uddannelsesområder, som din institution er godkendt<br>Oprettelse af uddannelsesretning<br>Vælg uddannelsesområde<br>Vælg uddannelsesområde<br>Søg                                                                                            | : til. |
| ikal nu<br>• K<br>• V<br>D  | vælge, hvilke<br><b>lik på rullem</b><br><b>ælg det rele</b><br>u kan kun mi | et uddannelsesområde den nye uddannelsesretning tilhører.<br>enuen.<br>vante uddannelsesområde som uddannelsesretningen hører under.<br>Jlighed for at vælge uddannelsesområder, som din institution er godkendt<br>Oprettelse af uddannelsesretning<br>Vælg uddannelsesområde<br>Vælg uddannelsesområde<br>Søg<br>Universitetsuddannelser                                                                 | : til. |
| ikal nu<br>• K<br>• V<br>D  | vælge, hvilke<br><b>lik på rullem</b><br><b>ælg det rele</b><br>u kan kun mi | et uddannelsesområde den nye uddannelsesretning tilhører.<br>enuen.<br>vante uddannelsesområde som uddannelsesretningen hører under.<br>Jlighed for at vælge uddannelsesområder, som din institution er godkendt<br>Oprettelse af uddannelsesretning<br>Vælg uddannelsesområde<br>Vælg uddannelsesområde<br>Søg<br>Universitetsuddannelser<br>Professionsbacheloruddannelser<br>Erburgerskademiuddangelser | : til. |

| • Navng titel.                                       | iv uddannelsesretnin                                      | <b>gen</b> , du ønsker at op                  | rette. Det er v                | rigtigt, at du skri                  | ver uddannelsens officielle             |
|------------------------------------------------------|-----------------------------------------------------------|-----------------------------------------------|--------------------------------|--------------------------------------|-----------------------------------------|
|                                                      |                                                           | Navn på den nye ud                            | dannelsesre                    | etning                               |                                         |
|                                                      |                                                           |                                               |                                |                                      |                                         |
| • Klik på                                            | 'Opret uddannelses                                        | <b>retning'</b> . knappen er                  | nu blevet akti                 | v.                                   |                                         |
|                                                      |                                                           | Opret uddann                                  | elsesretnin                    | ng                                   |                                         |
| Uddannelsesretr                                      | ningen bliver først akti                                  | v, når den er godken                          | dt af STUK.                    |                                      |                                         |
| Uddannelsesretr<br>Uddannelsesretr<br>STUK har godke | ningen, du netop har c<br>ningen vil have et rødt<br>ndt. | prettet, vil nu fremgå<br>kryds under kolonne | af listen und<br>n 'Godkendt'. | er 'Uddannelses<br>Krydset skifter t | retninger'.<br>il et grønt flueben, når |
|                                                      | Uddannelsesretninger                                      |                                               |                                |                                      |                                         |
|                                                      | +                                                         |                                               |                                |                                      |                                         |
|                                                      | Biologi                                                   | Uddannelsesområde<br>Universitetsuddannelser  | 0p                             | -05-2024 S                           | lodkendt                                |
|                                                      | Dansk                                                     | Universitetsuddannelser                       | 21                             | -05-2024                             | ¢                                       |
|                                                      |                                                           | Godkendt                                      | Godkendt                       |                                      |                                         |
|                                                      |                                                           | ×                                             | ~                              |                                      |                                         |
| Du skal nu tjekk                                     | e, om oplysningerne e                                     | r korrekte.                                   |                                |                                      |                                         |

| Slet uddannelsesretning                                                                                                    |
|----------------------------------------------------------------------------------------------------|
|                                                                                                    |
| Hvis oplysningerne er <u>ukorrekte</u> , eller hvis du skal <u>fjerne en uddannelsesretning</u> fra din institution, så sletter du linjen<br>ved at:                                                 |
| Klikke fluebenet til ud fra den linie, der skal slettes.                                                                                                    |
|                                                                                                    |
| Klikke på skraldespandsikonet, der nu er blevet aktivt.                                                                                                    |
| <b>OBS!</b> Linjen forsvinder med det samme.                                                                                                    |
|                                                                                                    |
| Du kan nu enten oprette en ny uddannelsesretning ved at gå til trinnet 'Opret ny uddannelsesretning'.                                                                                                |
| <u>Eller du kan gå videre til næste trin 'Gem ændringer'.</u>                                                                                                    |
| Gem ændringer                                                                                                    |
| Hvis oplysningerne er <u>korrekte,</u> skal du:                                                                                                    |
| • Klikke på 'Gem ændringer', som nu er blevet aktiv. Du finder knappen øverst til højre i skærmbilledet.                                                                                             |
| Gem ændringer                                                                                                    |
| Dette skal du gøre for at aktivere dine ændringer, så STUK herefter kan godkende dem.                                                                                                    |
| <ul> <li>Du har nu opdateret din institutions uddannelsesretninger.</li> <li>Hvis du har oprettet en ny uddannelsesretning, så skal STUK godkende den, inden den bliver aktiv i<br/>SPSA.</li> </ul> |

www.stukuvm.dk